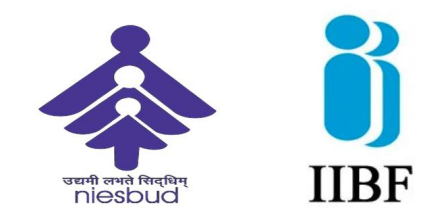

## Procedure for Registration of Basic/ Advance Certification

| Step 01 | Visit <u>www.niesbud.nic.in</u>                                                                                      |
|---------|----------------------------------------------------------------------------------------------------|
| Step 02 | Visit – BC Programme Dashboard                                                                                       |
| Step 03 | Forthcoming Training Programme Calendar uploaded on Website                                                          |
| Step 04 | Register as per your choice of date of training                                                                      |
| Step 05 | Fill up the Registration Details                                                                                     |
| Step 06 | You will get an OTP for verification                                                                                 |
| Step 07 | You will be directed to the payment gateway after OTP verification                                                   |
| Step 08 | Make Payment through payment gateway                                                                                 |
| Step 09 | You will receive Acknowledgement of payment with reference id                                                        |
| Step 10 | You are registered for the training as per date proposed by you                                                      |
| Step 11 | You will get a Zoom link within 02 days before the start of training                                                 |
| Step 12 | Kindly Join the programme as per schedule date & time on the link sent to you by NIESBUD on the date proposed by you |
| Step 13 | For further details –please whatsapp-7011164241, 8700622362                                                          |
| Step 14 | The candidates are requested to appear for examination through<br>IIBF website after completion of the programme     |